## NBTC ONE STOP SERVICE

สำนักงานคณะกรรมการกิจการกระจายเสียง กิจการโทรทัศน์ และกิจการโทรคมนาคมแห่งชาติ

# ขั้นตอนการต่ออายุบัตรผู้ประกาศฯ

## Login เข้าสู่ระบบ ONE STOP SERVICE

#### 1.1 เข้าสู่เว็บไชต์ oss.nbtc.go.th

### 1.2 Login ด้วย**เลขที่บัตรประชาชน 13 หลัก**

1.3 รหัสพ่านคือเลข วัน-เดือน-ปีพ.ศ.เกิด
 ใส่เป็นตัวเลข 8 หลักติดกันในรูปแบบ "ววดดปปปป"
 เช่น หากเกิดวันที่ 1 มกราคม 2561 ให้ใส่รหัสพ่านคือ "01012561"

|       | NBTC ONE STOP SERVICE                                                                                                    | กรโกรคมนาคมแห่งชาติ                                                                               |                          |                                |
|-------|----------------------------------------------------------------------------------------------------|---------------------------------------------------------------------------------------------------|--------------------------|--------------------------------|
|       | Home E-Learning E-Practice                                                                                                    |                                                                                                   |                          |                                |
|       | ระบบงานที่ให้บริการ<br>AR<br>AMATEUR RADIO<br>GENERAL OPERATOR'S<br>CERTIFICATE                                                                                                    | ROC<br>RESTRICTED OPERATOR'S<br>CERTIFICATE                                                       | ANNOUNCER                | เลขที่บัตรประชาชน (13 หลัก)    |
|       | Download<br>แบบกดสอบกลางสำหรับหนักจามวิทยุสมัครเล่มขั้นต้น update 20/12/2560<br>แบบกดสอบกลางสำหรับหนักจามวิทยุสมัครเล่มขั้นกลาง update 21/12/2560<br>แบบกดสอบกลางสำหรับหนักจามวิทยุสมัครเล่มขั้นสูง update 21/12/2560<br>จริยธรรมและขั้นตอบสันการออกอากาศของปีกวิทยุสมัครเล่น | Download Download Download Download Download Download Download                                    | Login<br>Forget Rassword | เลขวันเดือนปีพ.ศ.เกิด (8 หลัก) |
|       | Activity                                                                                                    | **************************************                                                            | View All                 |                                |
| 2 къ  | งข้อบัตรผู้ประกาศเลือก "(                                                                                                    | ຕ່ວວາຍຸ"                                                                                          |                          |                                |
|       |                                                                                                    |                                                                                                   |                          | เลือก ต่ออายุ                  |
|       | ເບັດ ເບັດ ເບັດ ເບັດ ເບັດ ເປັນ ເປັນ ເປັນ ເປັນ ເປັນ ເປັນ ເປັນ ເປັນ                                                                                                    | กมนาคมแห่งมาติ                                                                                    |                          |                                |
|       | Desh Boerd                                                                                                    |                                                                                                   |                          |                                |
| สำดับ | ประเภทบริการ                                                                                                    | หมายเอข                                                                                           | วันหมดอายุ สถานะ         |                                |
| 1     | บัตรผู้ประกาศในที่จการกระจายเสียงและทั่งการใครที่สนั                                                                                                    | 5800264                                                                                           | 10/05/2561 หมดอายุ       | doarq                          |
| 2     | ประกาศมือเป็รเหม่างานวิทรูเมโครเล่นในใน<br>เร็าในความและกรรมการกิจการกระจานเกิดจะคือการปกระ<br>เป้า กระพระประชุม (19)<br>เป็น กระพระประชุม (19)<br>เป็นกระบบไปประชุม (19)                                                                                                    | faù an Aonsteannachard<br>Ins: 0.200 Babl (a.C.seer 1200 (m.r.f.)<br>Isan Connaist Al Pyle neunel | u dosvajns               |                                |

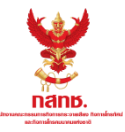

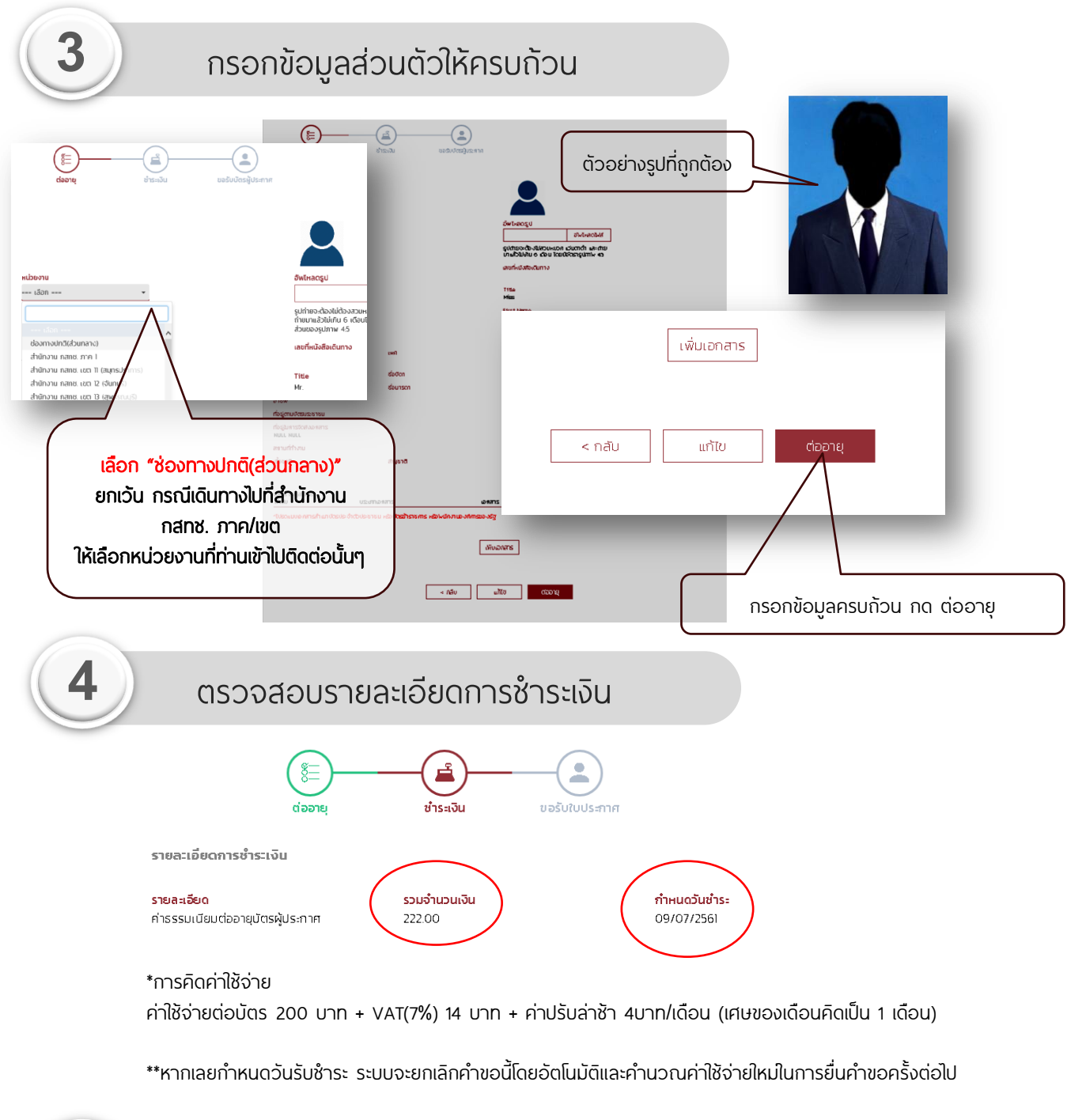

| 5 | เลือกวิธีการรับบัตร                                                                                                    |  |  |  |
|---|----------------------------------------------------------------------------------------------------|--|--|--|
|   | การรับเมือร                                                                                                    |  |  |  |
|   | <ul> <li>มารับเอง ที่สำนักกำกับผังและเนื้อหารายการ และพัฒนาผู้ประกาศในกิจการกระจายเสียงและโกรกัศน์ (ผส.) สำนักงาน กสกช<br/>ชั้น 22 อาคารเอ็กซิม ถนนพหลไขริน (ใกล้สถานีรถไฟฟ้า BTS อารีย์) แขวงสามเสนใน เขตพญาไก กรุงเทพฯ 10400</li> </ul> |  |  |  |
|   | ส่งไปรษณีย์<br>ที่อยู่ในการจัดส่งเอกสาร                                                                                                    |  |  |  |

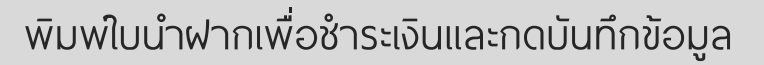

6

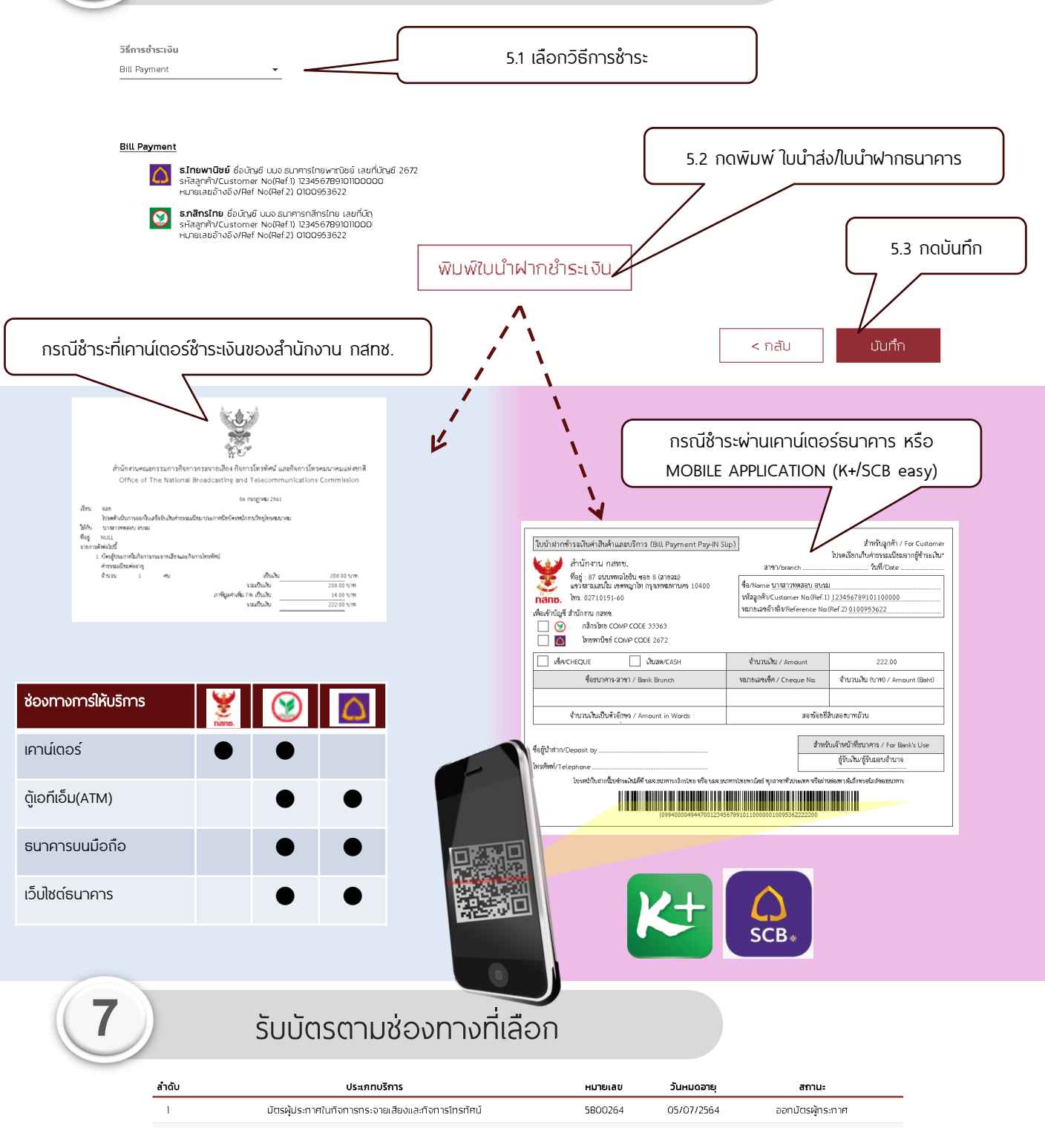

หลังจากเสร็จสิ้นขั้นตอนตามระบบแล้ว ท่านสามารถรับบัตรตามวิธีที่ได้เลือก ไว้ตามข้อ(5) (จัดส่งบัตรให้ทางไปรษณีย์/เดินทางมารับเอง)

หากพบปัญหาหรือมีข้อสงสัย สามารถติดต่อได้ที่ โทรศัพท์ : 0-2271-7600 ต่อ 5520, 5521, 5507 Email : nbtc.anc@gmail.com